# Java Programming – JDBC - MS Access

Arthur Hoskey, Ph.D. Farmingdale State College Computer Systems Department

# MS Access Database Java Database Connectivity (JDBC)

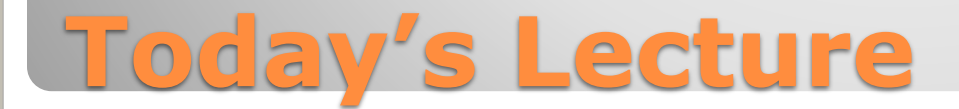

### Microsoft Access is a relational DB.

- Part of Microsoft Office.
- Used for small desktop databases.
- Easy to use.

## **Microsoft Access Database**

### Microsoft Access – Create Database

 Create a blank database. The database file should be located in the NetBeans project directory for easiest access. Give the DB an appropriate name. We will use Persons for this example. The DB filename will have a .accdb extension.

# **Create a Database in Access**

### **Microsoft Access – Create Table**

- Go to Create|Table to add a table to the DB. You will see a new table appear in the main part of the screen (it will have a default name such as Table 1).
- The table's fields are listed across the top.
- You will see an ID field already in the table.
- Add Field. Press the "Click to Add" dropdown (second column in table). Choose the datatype for the field. Once you choose the datatype it will automatically let you edit the field name. You can try adding columns for first, last, and age.
- Once all fields are created you can add data directly into the table. Try putting a few rows of data in the table.
- Save. Go to File|Save. It will ask you to enter a name for the table. You can name it Persons for this example.

## **Create a Table and Fields**

### Java Database Connectivity (JDBC)

- JDBC defines a standard API to access a relational database from a Java application.
- You can access different databases using JDBC.
- The JDBC code you use in your application is basically the same no matter what type of relational database you are accessing.

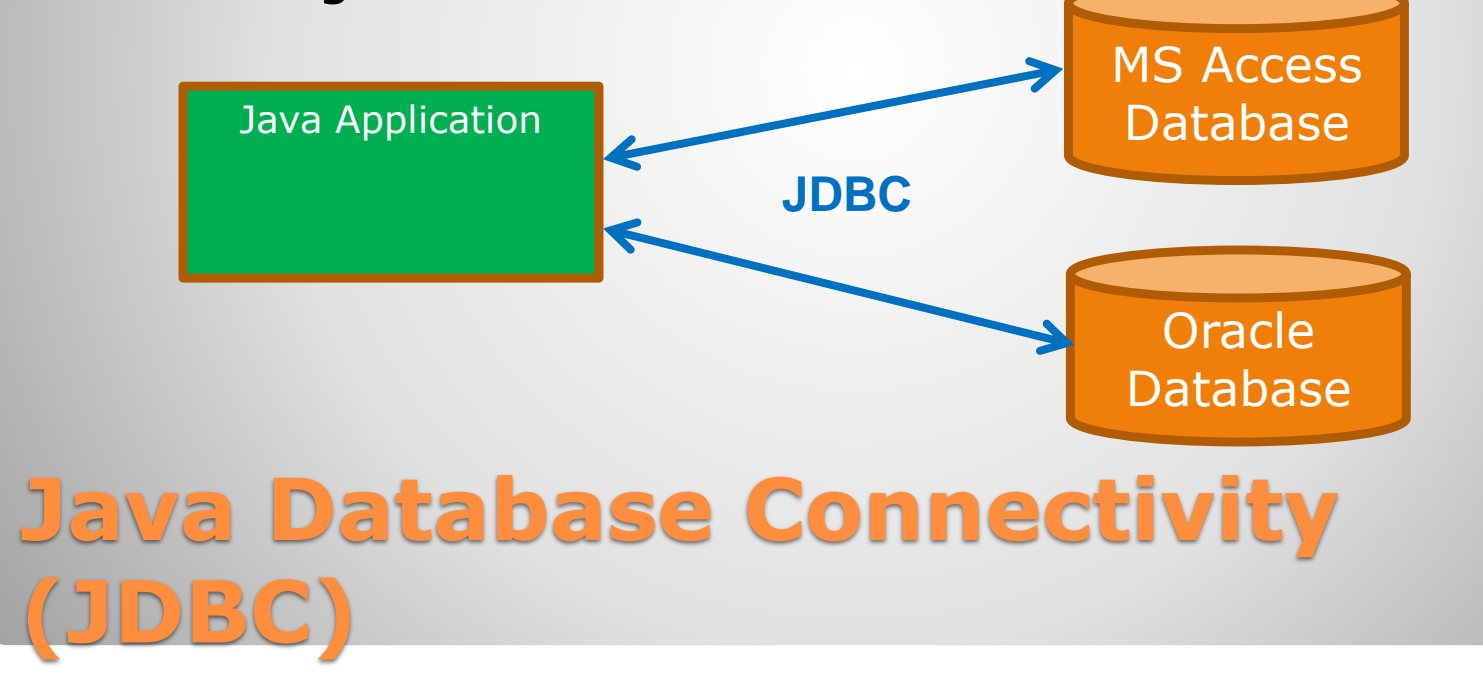

- Add the following two dependencies to pom.xml (Maven file).
- Add as children of <dependencies> (add <dependencies> if you need to).

Maven

Dependency for creating MS Access files using Java code

#### <dependency>

<groupId>com.healthmarketscience.jackcess</groupId>
<artifactId>jackcess</artifactId>
<version>4.0.5</version> Note: If Maver

</dependency>

<dependency>

<groupId>net.sf.ucanaccess</groupId>
<artifactId>ucanaccess</artifactId>
<version>5.0.1</version>

</dependency>

Dependency for JDBC Driver for MS Access

Link for dependency:

https://search.maven.org/artifact/net.sf.ucanaccess/ucanaccess

### **Maven MS Access Dependencies**

© 2021 Arthur Hoskey. All rights reserved.

First button is for Reload

Note: If Maven does not automatically download the dependencies, IntelliJ will not give you the option to choose "Import" when it does not recognize class names. Do the following:

Go to the Maven tab (on right). Press Reload All Maven Projects in the toolbar.

ଓ 🔩 ± + 🕨 🗈 🕂 ଡ ÷ 🔝 光

- Java Module. Higher level grouping compared to packages.
- module-info.java contains module information (what other modules it requires to run, which packages within this module are allowed to be used by other modules).
- module-info.java is located in the src/Java directory.
- If your project has a module-info.java file, then you must add some requires statements.
- An IntelliJ JavaFX project is automatically setup as a module, so you will need to modify the module-info.java file in this case.

module <your package name will be here> {
 // Other requires are here

Module Dependency This module requires the java.sql module (need this to use JDBC)

requires java.sql;

requires com.healthmarketscience.jackcess;

// Other code here

}

Module Dependency This module requires the com.healthmarketscience.jackcess module (need this to use Jackcess)

# Update module-info.java

- Use the following code to create a DB in code.
- It will only create the DB file if it does not already exist.

```
String dbFilePath = ".//Persons.accdb";
 String databaseURL = "jdbc:ucanaccess://" + dbFilePath;
                                    Do not create if the file already exists
 File dbFile = new File(dbFilePath);
                                           Call DatabaseBuilder.create to
 if (!dbFile.exists()) {
                                                 create the db file
   try (Database db =
        DatabaseBuilder.create(Database.FileFormat.V2010, new File(dbFilePath))) {
      System.out.println("The database file has been created.");
   } catch (IOException ioe) {
      ioe.printStackTrace(System.err);
   }
Java – Create a Database using
```

- Use the following code to open a JDBC connection to your MS Access DB:
- JDBC code requires imports from SQL lib. Here is the connection import: import java.sql.Connection;

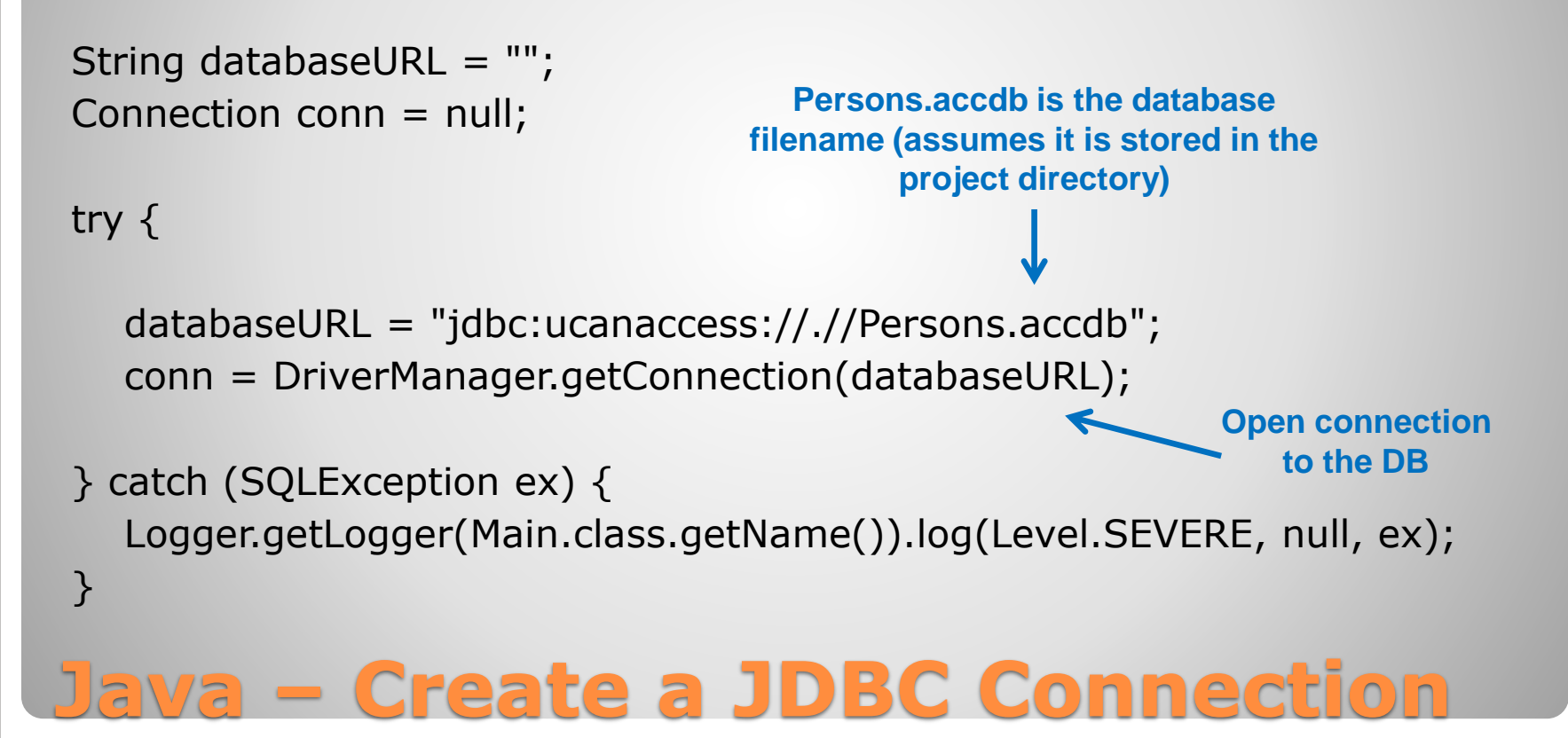

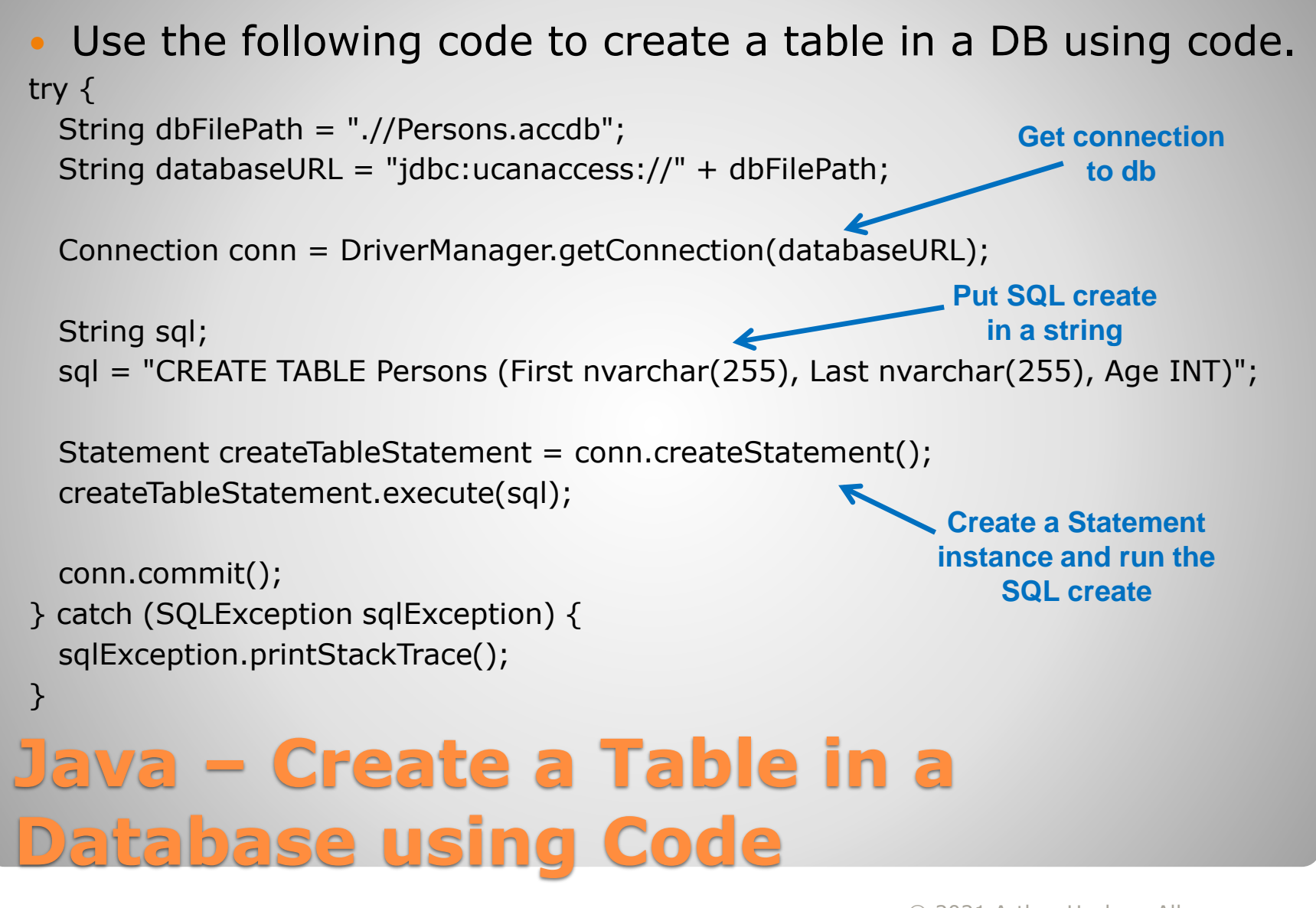

# Use the following code to drop a table from a DB using code.

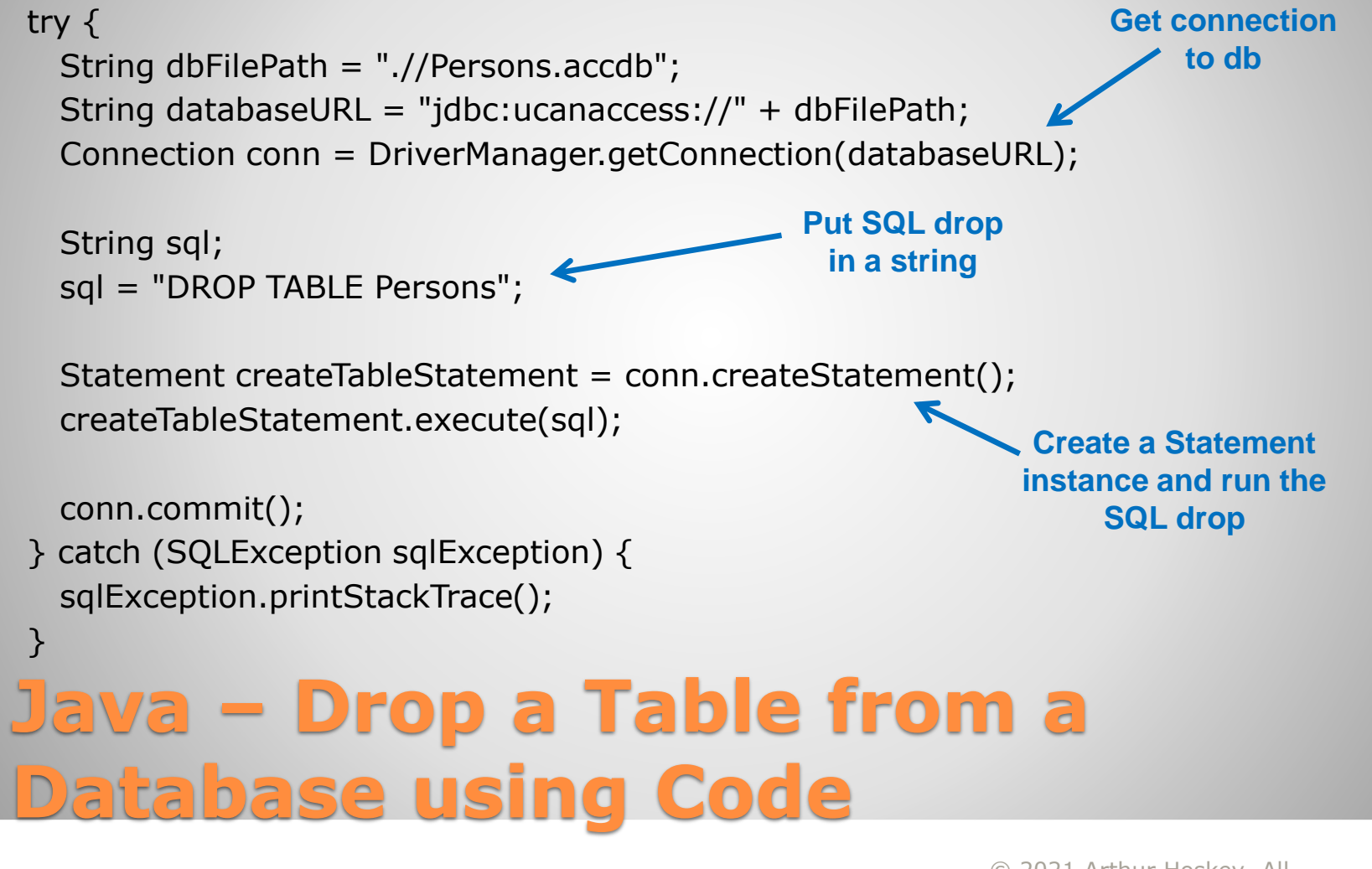

```
    The following code queries the MS Access DB using an

  already opened JDBC connection (assumes that a table
  named Persons exists in the DB):
                                               ResultSet contains all rows
try {
                                                   of data from the DB
  String tableName = "Persons";
  Statement stmt = conn.createStatement();
  ResultSet result = stmt.executeQuery("select * from " + tableName);
                                   Loop through the ResultSet
  while (result.next()) {
     int id = result.getInt("ID");
                                                  Get data for each column and
     String first = result.getString("First");
                                                       store in variables
     String last = result.getString("Last");
     int age = result.getInt("Age");
     System.out.printf("%d %s %s %d\n", id, first, last, age);
} catch (SQLException except) {
  except.printStackTrace();
         – Query the DB using JDBC
                                                       © 2021 Arthur Hoskey. All
                                                       rights reserved.
```

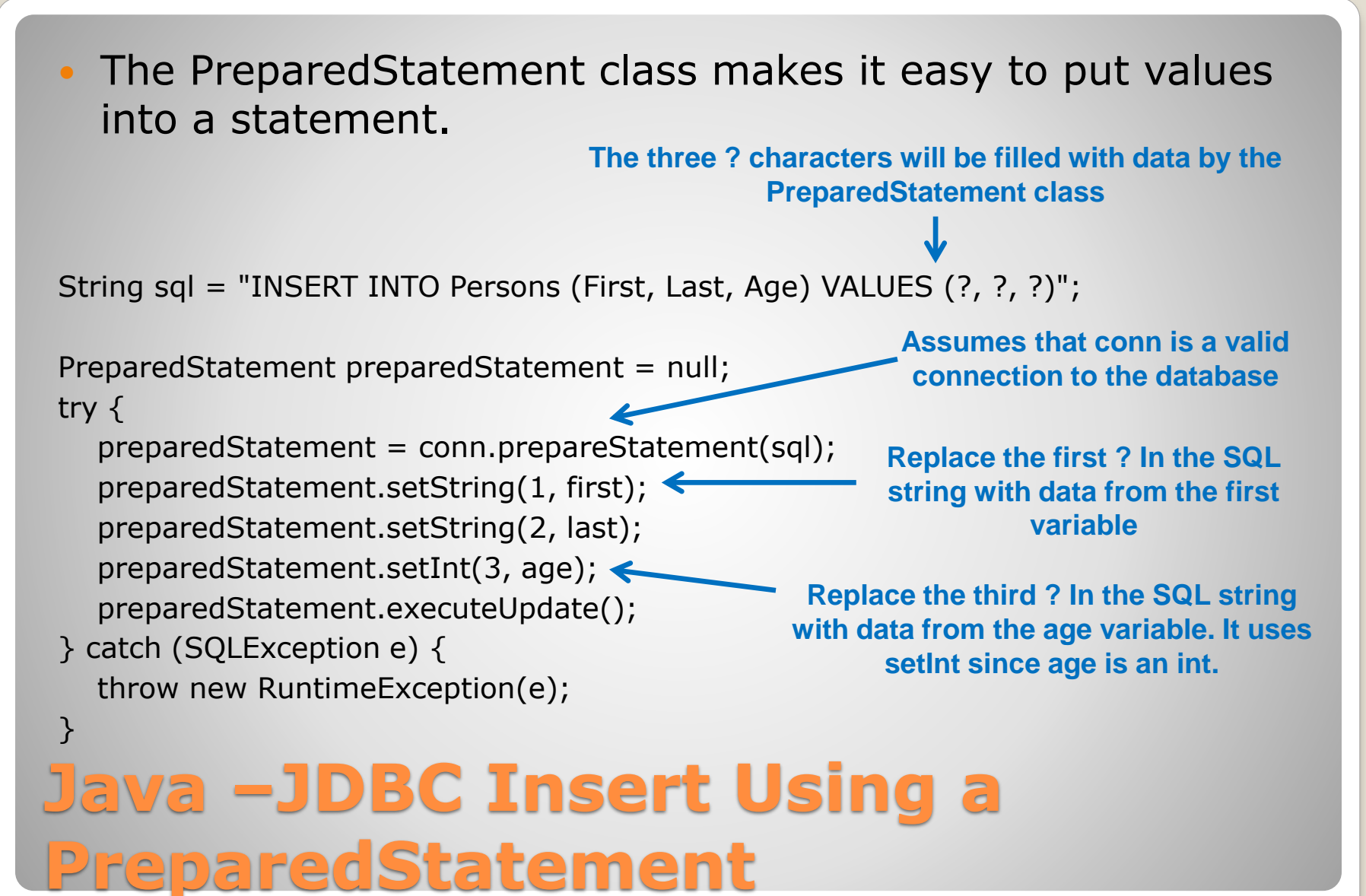

### © 2021 Arthur Ho

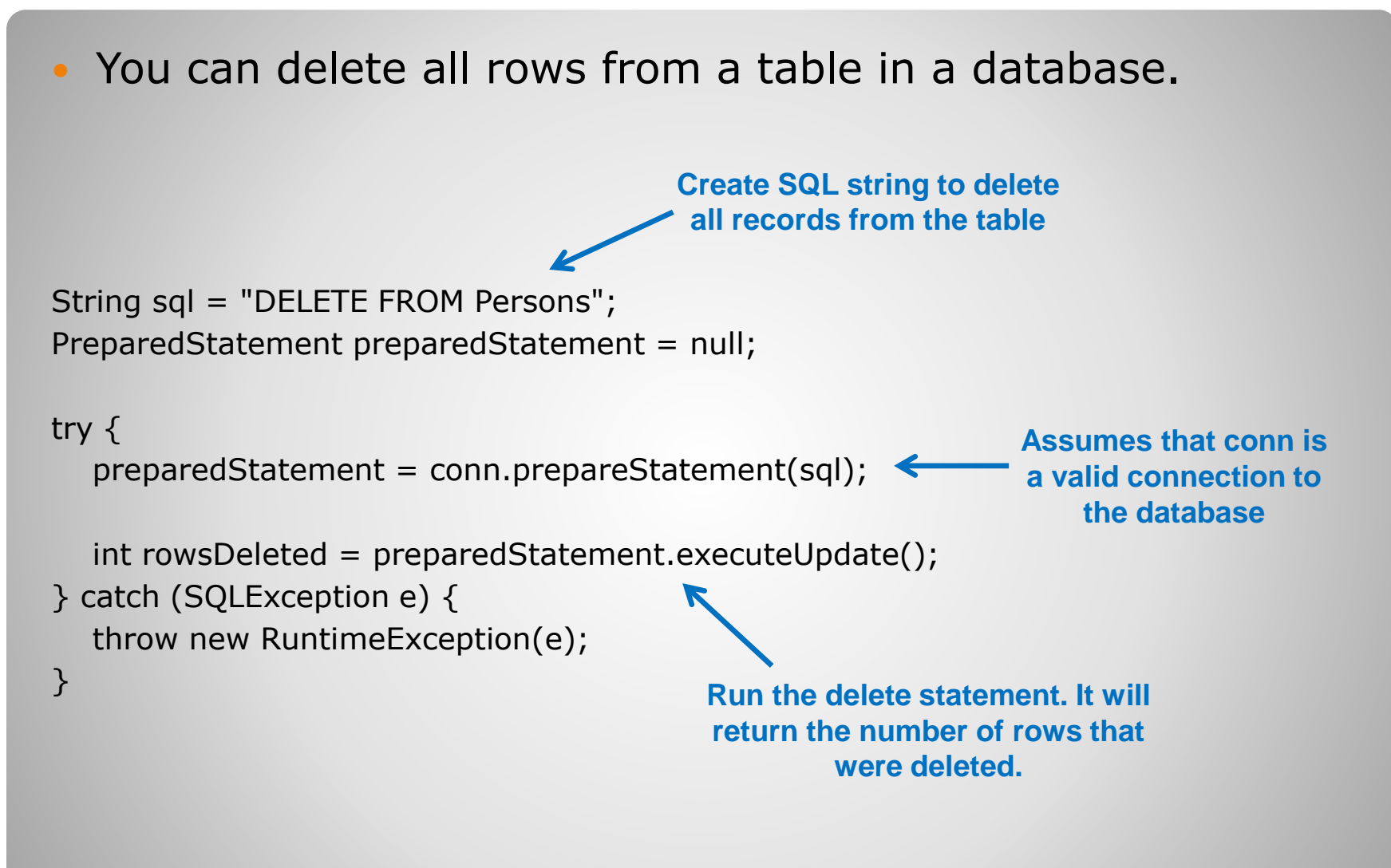

### Java – JDBC Delete All Table Data

 You can delete rows that match certain values from a table in a database.

String first = "Mateo"; String last = "Lopez";

try {

Deleting records that have "Mateo" in first and "Lopez" in last Deletes records that match the given first and last names

String sql = "DELETE FROM Persons WHERE first=? AND last=? ";
PreparedStatement preparedStatement = null;

Assumes that conn is a valid connection to the database

preparedStatement = conn.prepareStatement(sql);
preparedStatement.setString(1, first);
preparedStatement.setString(2, last);

Run the delete statement. It will return the number of rows that were deleted.

int rowsDeleted = preparedStatement.executeUpdate();

} catch (SQLException e) {

throw new RuntimeException(e);

Java – JDBC Delete Single Item

### End of Slides

### **End of Slides**